# 3. Uw e-mail efficiënt beheren

| 6   | 3   | - | 27   |
|-----|-----|---|------|
| 12  | 51  | - | -    |
|     | -4  | 7 | -    |
| 100 | a I | 1 | - 11 |
|     |     | - |      |
| ~   | -   | ~ | _    |

Een probleem voor veel gebruikers van e-mail is het beheren van de ontvangen en verzonden e-mail. Na verloop van tijd wordt het aantal e-mailberichten in uw *Postvak IN* steeds groter en wordt het ook steeds moeilijker om overzicht te houden. Doordat de berichten normaal op volgorde van datum worden getoond in dat postvak, staan belangrijke en minder belangrijke berichten door elkaar. Ook berichten die nog beantwoord moeten worden of waarvoor u nog actie moet ondernemen staan tussen berichten met eenvoudige mededelingen waar u niets mee hoeft te doen.

In dit hoofdstuk leert u een eenvoudig systeem opzetten dat u helpt om overzicht te houden over uw e-mail. Zo weet u welk bericht op korte termijn aandacht vereist en welk bericht pas later afgehandeld kan worden. U zult ervaren dat een dergelijk systeem u meer overzicht en daardoor rust in uw werk geeft.

Het streven is daarbij alle berichten zo te verwerken, dat uw *Postvak IN* aan het einde van de dag leeg is en u precies weet wat er nog te doen is.

In dit hoofdstuk leert u het volgende:

- de agenda en openstaande taken tonen in het Postvak IN;
- het leesvenster verbergen;
- werken met groepen berichten;
- berichten groeperen op onderwerp;
- berichten sorteren;
- een taak maken van een bericht;
- nieuwe mappen maken;
- berichten verplaatsen;
- regels maken voor berichten;
- · berichten automatisch verplaatsen;
- afgehandelde berichten bewaren;
- zoekmappen gebruiken;
- een afspraak in de agenda maken van een bericht.

## 💛 Let op!

In dit hoofdstuk leert u uw *Postvak IN* op een andere wijze indelen met behulp van mappen. De methode die u hier leert is geschikt voor alle soorten e-mailaccounts, dus zowel POP3 als IMAP. Als u een POP3-account gebruikt, kunt u de berichten ook indelen met categorieën en prioriteiten zoals u in *Hoofdstuk 4 Prioriteiten stellen met taken* leert voor het beheer van taken.

### 3.1 Actuele informatie in één venster

Voordat u de weergave van uw e-mail verandert, stelt u de weergave zo in dat u ook uw agenda en taken in dit venster ziet.

### Den Outlook 8/2

U laat eerst de kalender en de agenda tonen:

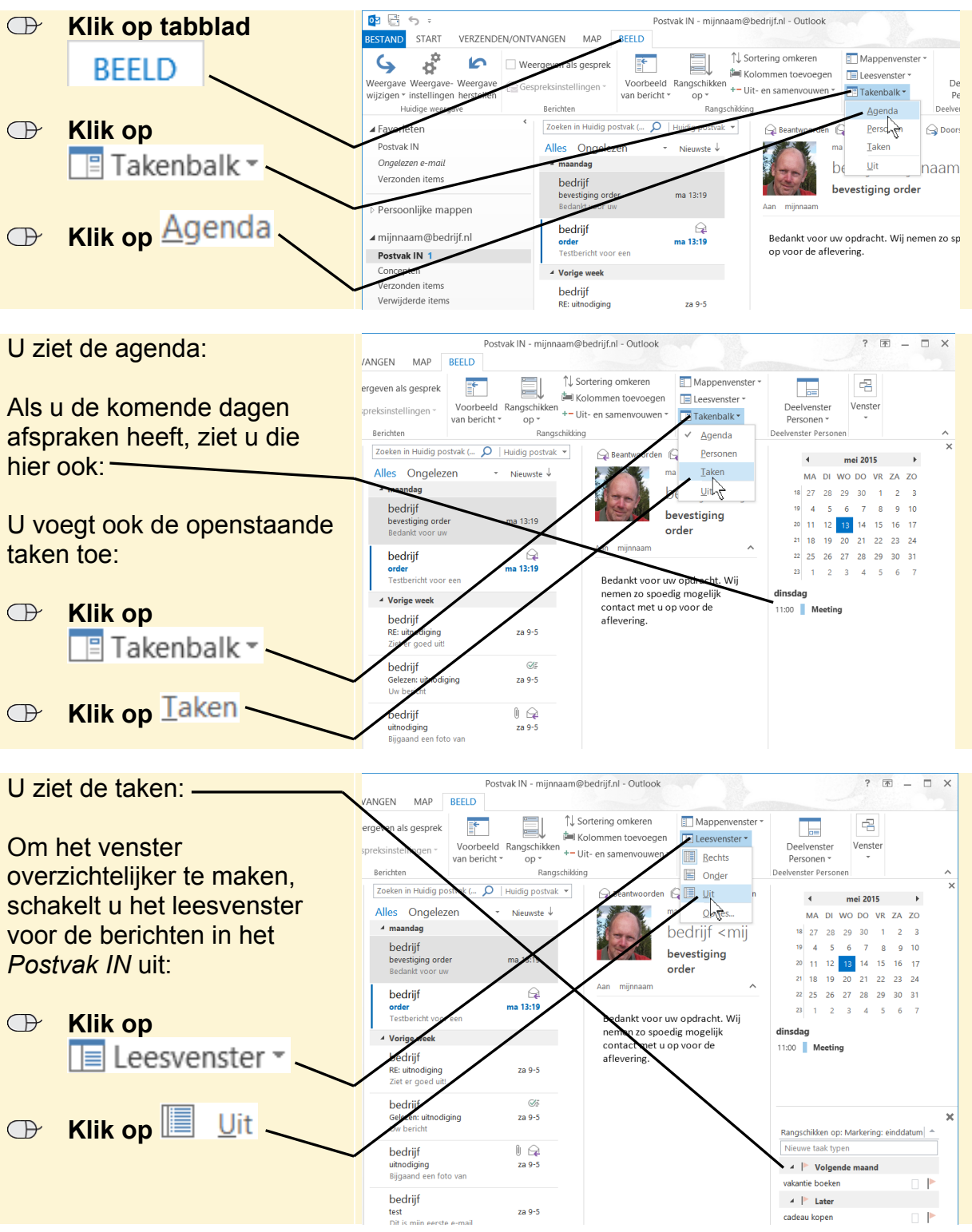

Dit PDF-bestand is een deel van een hoofdstuk uit de Visual Steps-titel **Gebruik Outlook effectief en** bespaar tijd! - ISBN 978 90 5905 791 3.

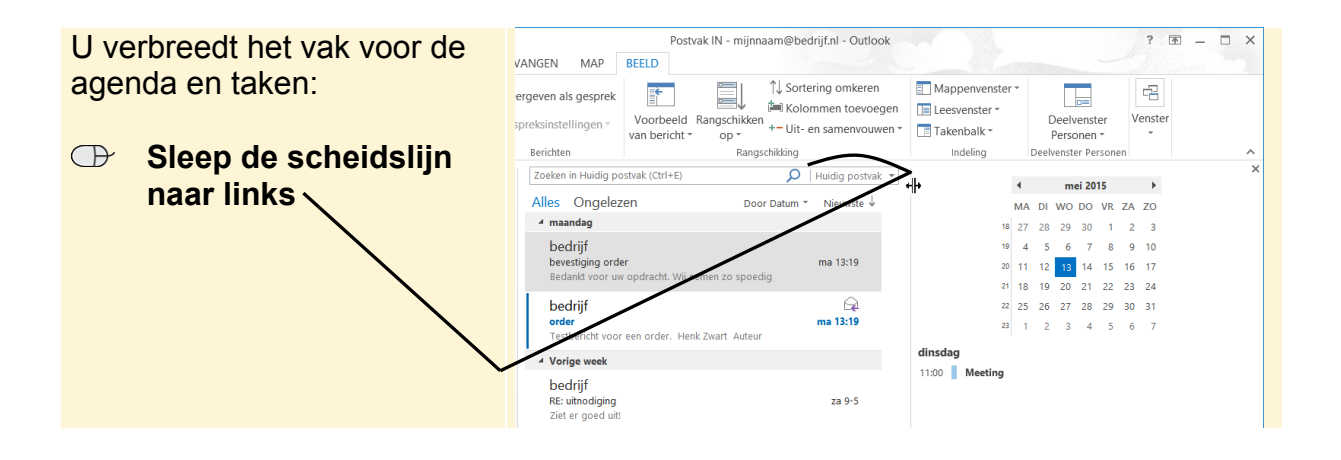

#### 3.2 Groepen samenvouwen

*Outlook* plaatst de berichten automatisch in groepen op basis van de ontvangstdatum van het bericht. Wilt u alleen recente berichten zien, dan vouwt u de andere groepen samen:

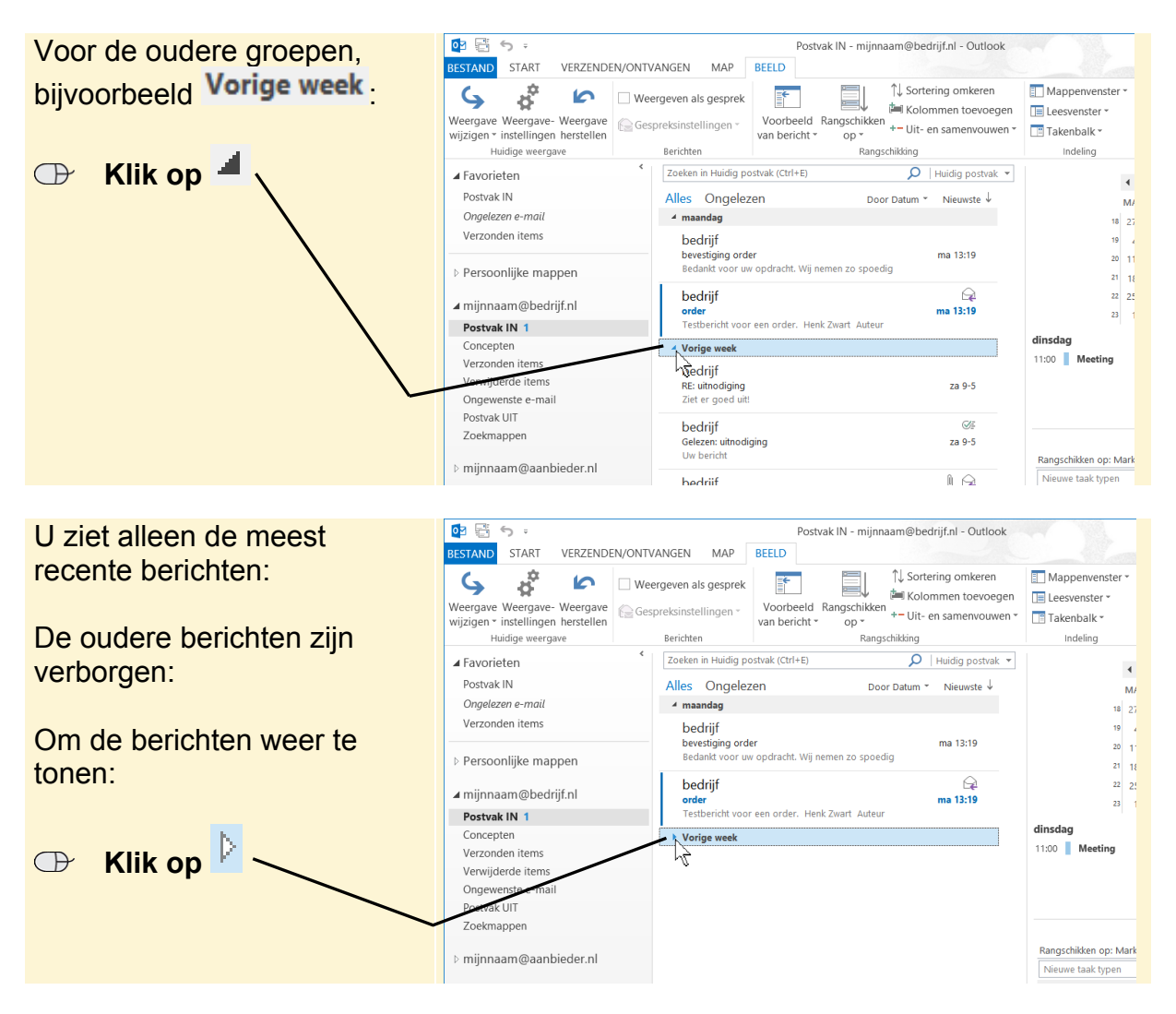

Dit PDF-bestand is een deel van een hoofdstuk uit de Visual Steps-titel **Gebruik Outlook effectief en bespaar tijd!** - ISBN 978 90 5905 791 3.

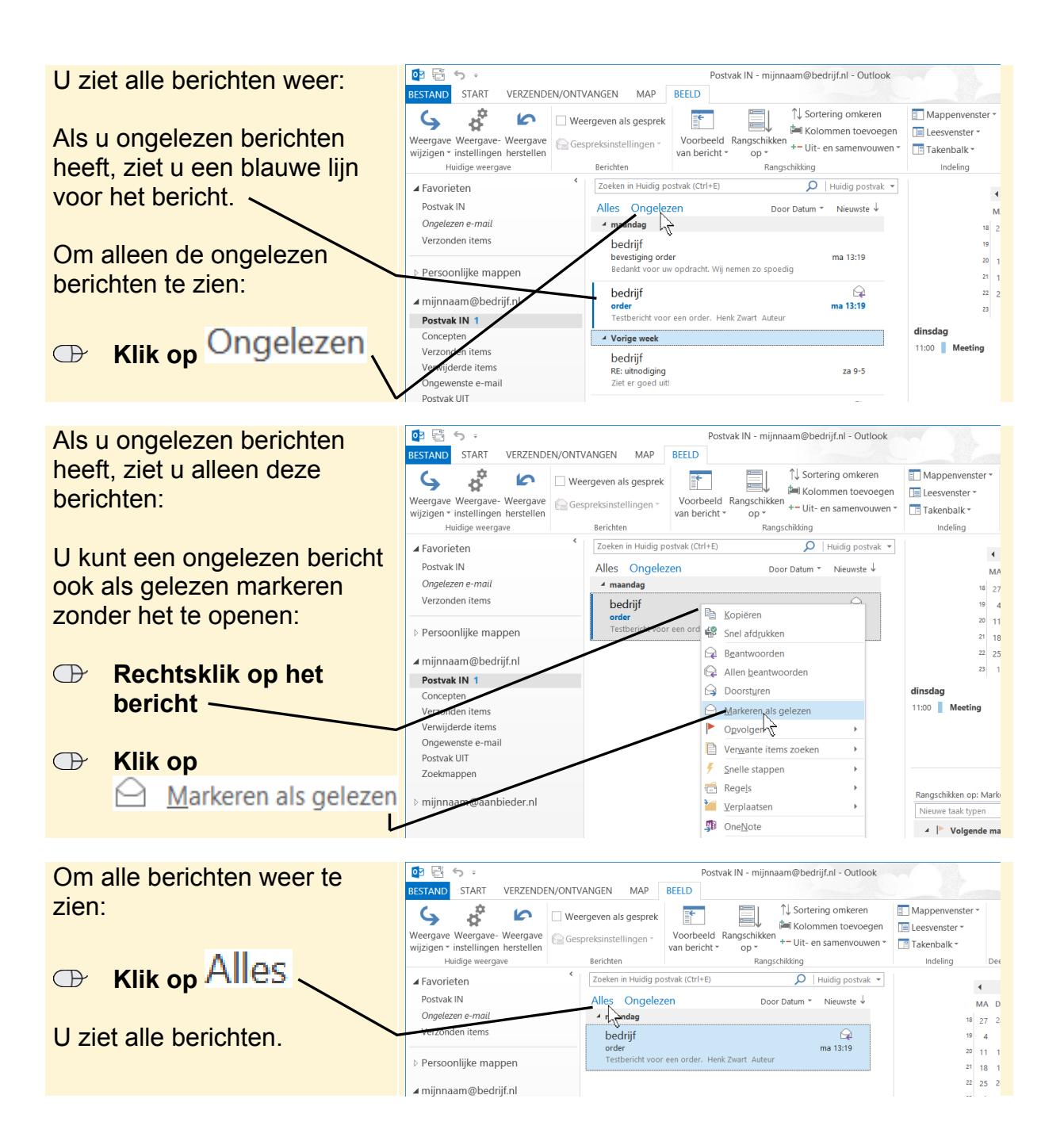